## HOW TO PLACE AN ONLINE ORDER

Go to the Polk State College Bookstore Website <u>www.polk.bncollege.com</u>

Finding Your Course Materials

- Click on the Textbook Tab
- Put in the Course Information. This information can be found on the student's schedule on Passport. Once all of the information has been filled out click on

| OOKS APPAREL                                                                    | GIFTS & ACCESSORIES | SUPPI | IES & ELECTRONICS | OFFERS | COLLECTIONS |           | Enter your search det | ails | ٩ |
|---------------------------------------------------------------------------------|---------------------|-------|-------------------|--------|-------------|-----------|-----------------------|------|---|
| The Best Back to School<br>Textbook Solutions. Q&A. Experts 24/7.               |                     |       | l Accessory.      |        |             | bar<br>TF | tleby learn           |      |   |
| FIND COURSE MATERIAL<br>Add your courses to find everything you need for class. |                     |       |                   | S      |             |           |                       |      |   |
| SELECT A CAMPUS                                                                 |                     |       |                   | · ·    |             |           |                       |      |   |
| TERM DEPARTMENT C                                                               |                     |       | COURSE            |        | SECTION     |           |                       |      |   |
| SELECT TERM                                                                     |                     | ~     | Select Department | Se     | lect Course |           | Select Section        | ×    |   |
| SELECT TERM                                                                     |                     | ~     | Select Department | Se     | lect Course |           | Select Section        | ×    |   |
| SELECT TERM                                                                     |                     | ~     | Select Department | 56     | lect Course |           | Select Section        | ×    |   |
|                                                                                 |                     |       |                   |        |             |           |                       |      |   |
| SELECT TERM                                                                     |                     | ~     | Select Department | Se     | lect Course |           | Select Section        | ×    |   |
|                                                                                 |                     |       | Add More Courses  | >>>    |             |           |                       |      |   |

If taking classes from both campus scroll down below "Add More Classes" to enter courses from another campus.

| Add More Courses >>>  |   |
|-----------------------|---|
| SELECT ANOTHER CAMPUS | ~ |
| FIND MATERIALS        |   |

- The next screen will display any materials associated with the courses.
  - If a textbook/supply is listed as REQUIRED this has been submitted by the department that this material is required for the class.
  - If a textbook/supply is listed as RECOMMEND this has been submitted by the department but the material is optional.
  - If a textbook/supply is listed as BOOKSTORE RECOMMEND this is an option material that the bookstore has deemed as useful for your class. This might be a calculator, a study guide or a binder if the course requires a loose-leaf textbook.
  - If a textbook is listed as GO TO CLASS FIRST this course is participating in the First Day Program and the materials are available on Canvas at a discounted rate. The student will need to log into the course on Canvas, click on Course Materials, and OPT-IN to the textbook.

| ACG2                                                                                                    | 021 89212 SUMMER 2020                                                                                                    | REMOVE COURSE ×                          |  |  |
|----------------------------------------------------------------------------------------------------|----------------------------------------------------------------------------------------------------|------------------------------------------|--|--|
| i WAIT FOR CLASS<br>Tutes designated as "Go to Class First" indicates your faculty member wants to discuss these titles before making a purchase. Once your class<br>meets please visit the bookstore to purchase the necessary course materials. |                                                                                                    |                                          |  |  |
|                                                                                                    |                                                                                                    |                                          |  |  |
| OURSE I<br>gital course m                                                                                                    | VOTES:<br>sterials are available within the course at a discounted rate; OPT-IN to receive this discount within Cal                                                                      | nvas.                                    |  |  |
| OURSE M<br>Igital course m                                                                                                    | NOTES:<br>aterials are available within the course at a discounted rate; OPT-IN to receive this discount within Car<br>FINANCIAL+MANAGERIAL(LL)-W/ ACCESS<br>GO TO CLASS FIRST I SyMAREW | nves.<br>from <b>\$199.30 - \$221.45</b> |  |  |

This is an example of a course that is in the First Day program that has the materials listed as GO TO CLASS FIRST.

| AMH1                                                                                                    | 010 89335 SUMMER 203                               | 20             | REMOVE COURSE          |
|----------------------------------------------------------------------------------------------------|----------------------------------------------------|----------------|------------------------|
| Image                                                                                                    | EXPLORING AMERICAN HI                              | STORIES, VOL.1 | <b>33.99 - \$77.90</b> |
| Available                                                                                                    | EDITION: 3RD 19<br>PUBLISHER: MAC HIGHER ISBN: 978 | 319106409      | FORMAT                 |
| Contraction of the local division of the local division of the loc | AMERICAN HISTORY 1                                 | from 1         | 6.95 - \$6.95          |
|                                                                                                    | BOOKSTORE RECOMMENDED   ByBARCHARTS                |                |                        |

This is an example of a course that has a textbook required by the department and a study guide recommended from the bookstore.

• Select the format desired. The possible formats available are New, Used, Digital, Rent New, Rent Used or Rent Digital. It will depend on the textbook for how many formats are available. Once the format has been selected click "Add to Cart" located at the bottom of the screen.

## Checking Out

• Once all desired items have been added to the cart click Checkout.

| PRODUCT                            |                                                                                             | TYPE                               | QTY | PRICE             |                     | СНЕСКООТ             |                            |
|------------------------------------|---------------------------------------------------------------------------------------------|------------------------------------|-----|-------------------|---------------------|----------------------|----------------------------|
| POLK STATE C                       | OLLEGE - WINTER HAVI                                                                        | EN                                 |     |                   |                     | ORDER SUMM           | ARY                        |
| AMH 1010 89335 SU                  | MMER 2020                                                                                   |                                    |     |                   |                     | a 750780.01/2        | 40.00                      |
| Exploring<br>American<br>Histories | EXPLORING AMERICAN<br>HISTORIES,VOL1<br>By HEWITT<br>EDITION: 3RD 19<br>ISBN: 9781319106409 | RENT USED<br>Return By: 08/04/2020 | 1   | \$36.60 RENT USED | EDIT<br>SAVE<br>53% | SUBTOTAL<br>DISCOUNT | \$43.55<br>\$0.00<br>Apply |
|                                    | American History 1<br>By Barcharts<br>Edition: 13                                           | BUY NEW                            | 1   | \$6.95            | EDIT                | EST TOTAL            | <b>\$</b> 43.55            |

• If there are any USED textbooks in the cart the following screen will appear explaining the total for the transaction depends on if there is a USED textbook available. If the order cannot be fulfilled with a USED textbook a NEW textbook will be substituted.

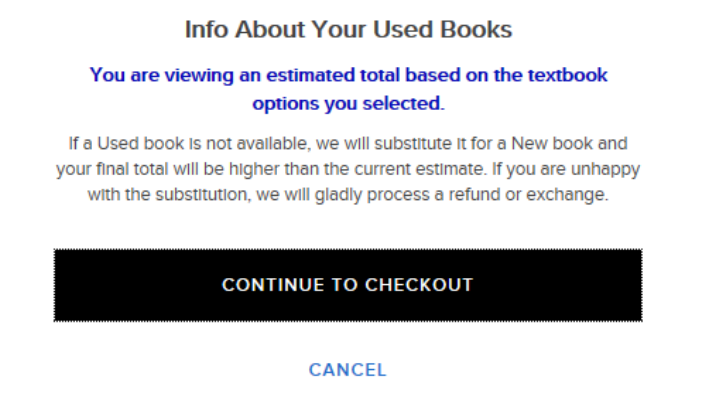

• If there are any RENTAL textbooks in the cart the following screen will appear explaining our Rental Agreement.

PLEASE REVIEW & ACCEPT OUR RENTAL AGREEMENT.

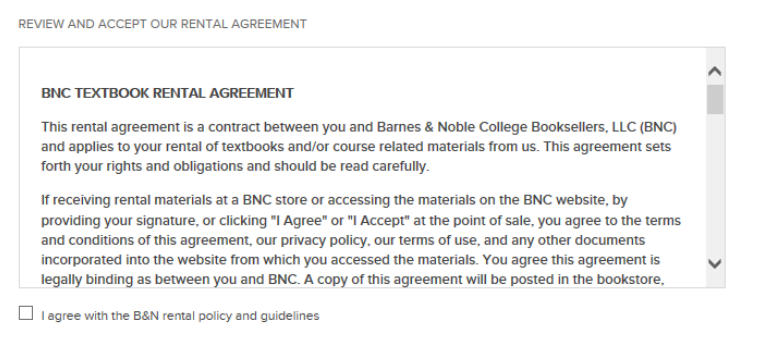

- Listed below are some key points:
  - o Students may HIGHLIGHT in their Rental books
  - There can be no water damage, ripped or missing pages when the Rental is returned. If the textbook is deemed damaged by the store the student WILL be subject to non-return processing fees equal to 75% of the new book price (at the time of rental).
  - Students will be required to secure the Rental with either a personal debit or credit card. This card will be charged if the Rental is NOT returned by the Rental due date.

Please read the ENTIRE Rental Agreement before accepting.

• The next screen will be the Shipping Information. Students have the option to pick up their books at Curbside or have their books shipped to them.

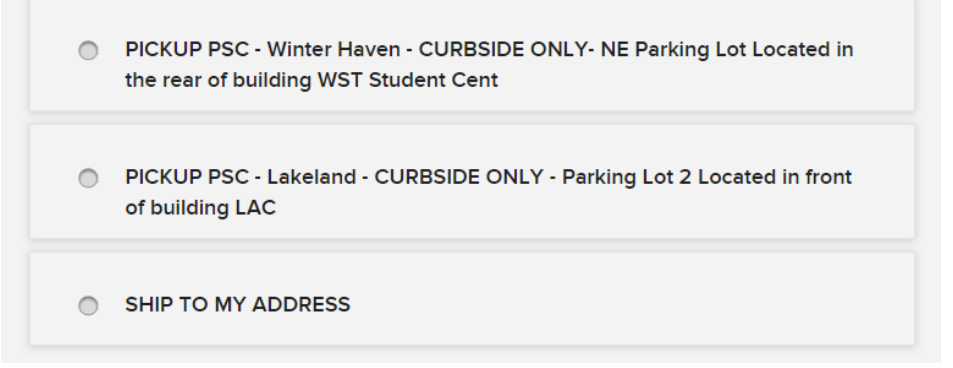

- Curbside: Student will receive an email confirmation when their order is ready to be picked up. Student will need to call the store once they arrive at a designated curbside parking spot.
- Ship to Address: Please ensure the shipping address is correct. Student will receive an email confirmation with the UPS tracking number once the order has shipped.
- If there are Rental textbooks in the cart the first area of the Payment screen is providing a Credit/Debit card to secure the Rentals.
  - Whether the student is paying with a Credit/Debit card or using Financial Aid this area MUST be filled out in order to rent the textbook.

| PROVIDE A CREDIT CARD TO SECURE YOUR RENTAL BOOK(S): (REQUIRED)                                                                                                    |                                                                                                    |  |  |  |  |
|----------------------------------------------------------------------------------------------------|----------------------------------------------------------------------------------------------------|--|--|--|--|
| Subscriptions and Rented Course Materials will require a securing credit<br>credit card will be used for damages or late fees on Rented Course Mate<br>You can choose to pay for your order with another option at the bottom of | card to be kept on file. The securing<br>rials or for renewals on any subscriptions.<br>of this page. |  |  |  |  |
| NAME ON CARD                                                                                                    |                                                                                                    |  |  |  |  |
| Name                                                                                                    |                                                                                                    |  |  |  |  |
| CARD NUMBER                                                                                                    |                                                                                                    |  |  |  |  |
|                                                                                                    |                                                                                                    |  |  |  |  |

• If there are Rental textbooks in the cart students will be required to enter their student ID number.

| Student ID                                                                 |  |
|----------------------------------------------------------------------------|--|
| Please enter your Student ID number when placing orders with rental items. |  |
|                                                                            |  |

- If paying with a Credit/Debit card click on continue to move to the Review Order Screen.
- If paying with FINANCIAL AID click on "Add another way to Pay" and fill out the financial aid information.

| Finencial Aid                                                                                                    |                                                                         |
|----------------------------------------------------------------------------------------------------|-------------------------------------------------------------------------|
| When using Financial Aid as your form of payment, orders will not be pro<br>available to the Bookstore by the college. Do not choose Financial Aid un<br>awarded the funds. All "Failed SFA Payment" orders will be canceled. | cessed until the SFA funds are made<br>nless you are sure you have been |
| NAME ON ACCOUNT                                                                                                    |                                                                         |
|                                                                                                    |                                                                         |
| STUDENT ID                                                                                                    |                                                                         |
| 1                                                                                                    |                                                                         |
| I accept the terms and conditions of the Agreement (click here to view the a                                                                                                    | greement).                                                              |

## <u>Note:</u> Financial Aid orders can only be fulfilled during the Financial Aid Bookstore Purchases Dates.

This dates are listed on the Academic Calendar.

Orders placed **BEFORE** this date will be placed on **HOLD** until the charging period opens. Orders placed **DURING** the charging period will be processed in the date/time order they were received. Orders placed **AFTER** the charging dates will be **CANCELLED**.

• Review the order then Click Submit.

Students should receive a confirmation email that the order has been submitted. Once the order has been fulfilled the student will receive another email with the UPS tracking number.

If an order is cancelled due to payment failure an email will be sent explaining why.

TO CANCEL AN ORDER PLEASE CONTACT THE BOOKSTORE.